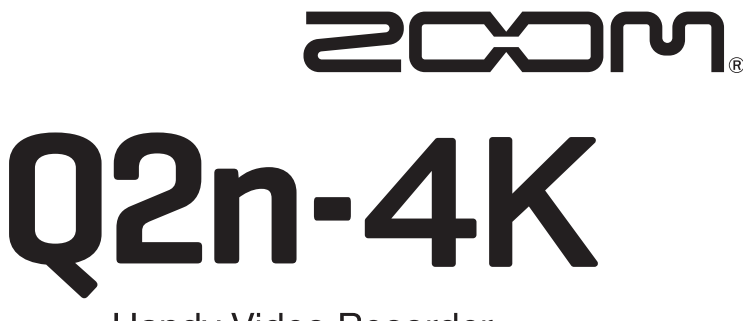

Handy Video Recorder

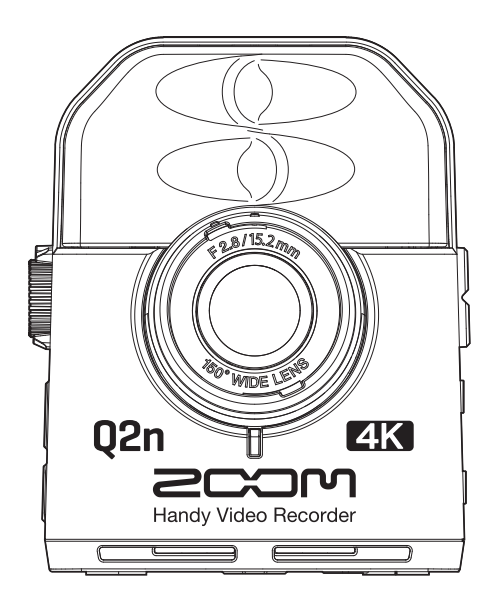

# 快速入门

使用本设备前请务必阅读安全使用设备及注意事项。

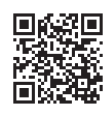

您可以从 ZOOM 网站 (www.zoom.jp/docs/q2n-4k) 下载使用说明书。 网站页面中包含 PDF 格式和 ePub 格式的文件。 PDF 格式的文件适合纸质打印或在电脑上浏览。 ePub 格式的文件适合在智能手机或平板电脑上阅览,也可以在电子书阅读器上阅读。

© 2022 ZOOM CORPORATION 未经许可,严禁将本说明书或其中的任何部分进行复制或再次印刷。 请将说明书放置于随手可取之处以便查阅。 本手册及产品技术指标如有更新恕不另行通知。

# 准备工作

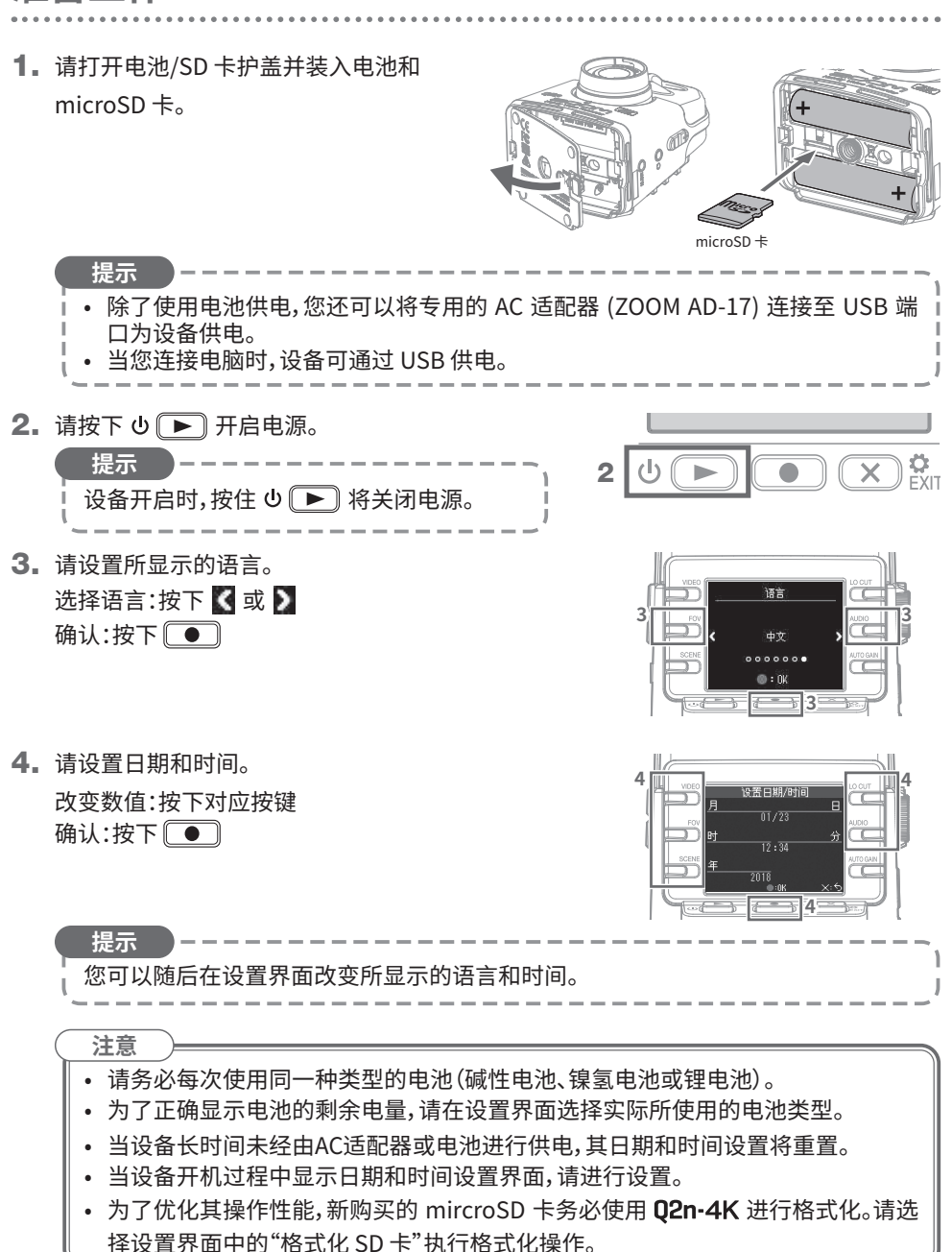

### 录像

#### ■录音界面

当您开启设备电源,屏幕将显示录音界面。

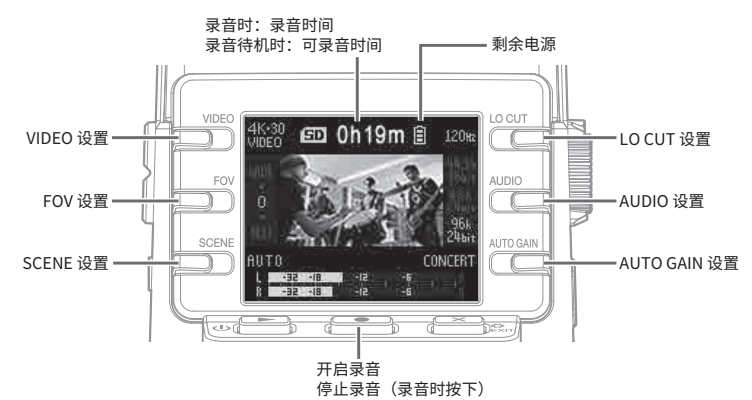

■录像设置

- 设置视频质量:请按下 💭 设置视频分辨率以及每秒帧率。
- **设置 FOV:请按下** 📑 🖓
- 设置场景类型:请按下 🛄 😳 设置录像时的(场景)相关参数。

■录音设置

- 设置低频噪音削减:请按下 (\_\_\_\_\_) 低阻滤波器用于减弱风声、语音爆破声和其他噪音。 • 设置音频质量: (\_\_\_\_\_)
- 设置省频版里·[\_\_\_] 设置采样率 (kHz) 和比特率。

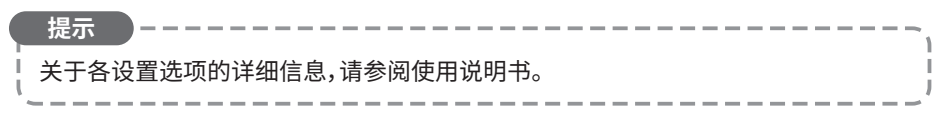

■ 调节音频录音电平

•手动调节:请转动(〇)

请调节该旋钮并确认电平表在最高音量时位于 -12 dB 上下。

•自动调节:请转动

| 设置         说明           OFF         关闭电平自动调节。您可以手动调节录音<br>电平。           CONCERT         适合乐队演出以及音乐厅或高分贝场所<br>的录音。           SOLO         适合独奏音乐会录音或音量较低的场景<br>录音。           MEETING         适合于会议或户外录音。 |         |                           |
|----------------------------------------------------------------------------------------------------|---------|---------------------------|
| OFF         关闭电平自动调节。您可以手动调节录音<br>电平。           CONCERT         适合乐队演出以及音乐厅或高分贝场所<br>的录音。           SOLO         适合独奏音乐会录音或音量较低的场景<br>录音。           MEETING         适合于会议或户外录音。                         | 设置      | 说明                        |
| CONCERT         适合乐队演出以及音乐厅或高分贝场所<br>的录音。           SOLO         适合独奏音乐会录音或音量较低的场景<br>录音。           MEETING         适合于会议或户外录音。                                                                         | OFF     | 关闭电平自动调节。您可以手动调节录音<br>电平。 |
| SOLO 适合独奏音乐会录音或音量较低的场景<br>录音。<br>MEETING 适合于会议或户外录音。                                                                                                    | CONCERT | 适合乐队演出以及音乐厅或高分贝场所<br>的录音。 |
| MEETING 适合于会议或户外录音。                                                                                                    | SOLO    | 适合独奏音乐会录音或音量较低的场景<br>录音。  |
|                                                                                                    | MEETING | 适合于会议或户外录音。               |

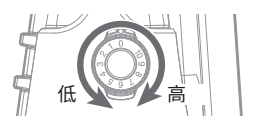

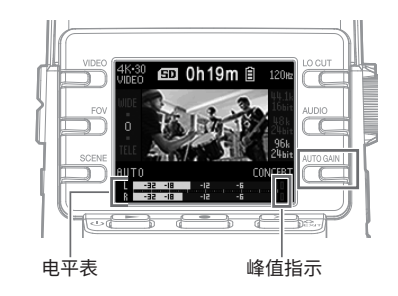

提示

- 如果您想关闭已亮起的峰值指示灯,请按下 💌 🗞 开启一次设置界面。
- 如果您将话筒或音频设备连接于外置输入接口,**Q2n-4K**可在摄像时录制外置设备输入的音频。
- 如果您连接需使用插入电源的话筒,请进入设置界面并将"插入式电源"设置为"开启"。

■录像

1. 请按下 ● 。

提示

2. 再次按下 ● 将停止录像。

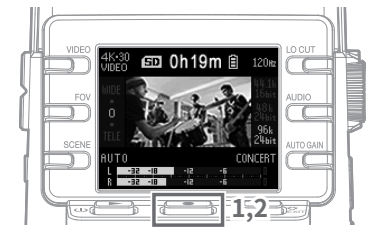

当您使用 microSDHC 卡并进行长时间录音时,录音文件将在其大小超过 4 GB 后拆 分。 当您使用 microSDXC 卡进行录音时,即使其文件大小超过 4 GB,该文件不会进行拆 分。

注意

如果 Q2n-4K 的内部温度在使用过程中升高, 屏幕将显示警告信息并自动关闭电源。 请等待设备温度降低后再使用。

### 播放录像

■播放视频

- 请在录像界面按下 ∪ ▶.
   所录制的文件将开始播放。
- 请按下 ➤ 葉 停止播放并再次显示录像 界面。

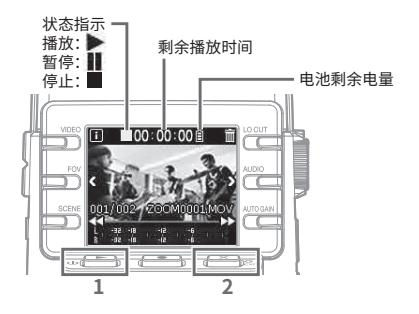

■播放操作

| 功能     | 操作                                                                                                   |
|--------|----------------------------------------------------------------------------------------------------|
| 暂停/恢复  | 请按下⊍▶                                                                                                |
| 快进     | 请按住 ▶▶                                                                                               |
| 快退     | 请按住 <                                                                                                |
| 移至下一文件 | 按下 ▶                                                                                                 |
| 移至上一文件 | 按下 【                                                                                                 |
| 查看文件信息 | 按下 🔳                                                                                                 |
| 删除文件   | <ol> <li>□ 显示删除界面:请按下 m</li> <li>② 选择文件:请按下 M</li> <li>③ 删除文件:请按下 m</li> <li>取消操作:请按下 X m</li> </ol> |

■使用耳机

■通过高清电视机观看

请将兼容 HDMI 的电 视机或其他设备连接 请将耳机连接至耳机接 至 the Micro HDMI 口并使用 🗍 调节音量。 接口;该接口会输出 视频和音频。 EXTIN

## 设置选项列表

当屏幕显示摄像界面时,按下 🗙 🐑 将开启设置界面,您可以操作以下功能和设置。

#### ■页面1

| 选项       | 说明                                               |
|----------|--------------------------------------------------|
| NTSC/PAL | 根据不同地区的视频格式选择标准摄像帧率。[NTSC (30 FPS)/PAL (25 FPS)] |
| 提示音      | 设置开启或操作设备时的声响音量。<br>[◀ㄨ /◀ <b>〉 /◀◇》</b> ]       |
| 播放模式     | 设置连续播放文件或在文件播放结束后停止。[所选文件/所有文件]                  |
| 插入式电源    | 当您使用插入电源话筒时,请设置此项。[开启/播放]                        |
| 格式化 SD 卡 | 对 SD 卡进行格式化操作。                                   |

#### ■页面 2

| 选项                      | 说明                            |
|-------------------------|-------------------------------|
| 网络摄像模式                  | 作为网络摄像机使用时,请选择此项。             |
| 读卡器模式                   | 当您连接电脑并作为读卡器使用时,请选择此项。        |
| 适用于 iOS 的<br>读卡器模式      | 当您连接 iOS 设备并作为读卡器使用时,请选择此项。   |
| USB MIC 模式              | 当您连接电脑并作为 USB 话筒时,请选择此项。      |
| 适用于 iOS 的<br>USB MIC 模式 | 当您连接 iOS 设备并作为 USB 话筒时,请选择此项。 |

#### ■页面 3

| 选项      | 说明                      |
|---------|-------------------------|
| 设置日期/时间 | 为设备设置日期和时间。[年、月、日、时和分]。 |

#### ■页面 4

| 选项   | 说明                                                                    |
|------|-----------------------------------------------------------------------|
| 电池类型 | 设置所使用的电池类型。[碱性电池/镍氢电池/锂电池]                                            |
| 节电模式 | 设置设备未进行操作一段时间后屏幕自动进入暗淡显示的时间。播放过程中该,设置不启用。[关闭/1分钟/3分钟/5分钟]             |
| 自动关机 | 设置设备未进行操作一段时间后自动关机的时间。录音、播放过程中或通过<br>USB端口供电时,该设置不启用。[关闭/1分钟/3分钟/5分钟] |
| 语言   | 设置屏幕所显示的语言。                                                           |
| 原厂重置 | 将设备恢复出厂时的默认设置。                                                        |

### USB 连接

- 当屏幕显示录像界面时,请按下 ➤ A IF 开启设置界面。
- 2. 请按下 → 开启 USB 连接设置界面。
- 3. 请按下您想使用功能所对应的按键。
- 4. 请在确认界面按下 选择"是●"。
- 5. 请使用 USB 线连接电脑或或 iOS 设备。
- 6. 如果您想断开 USB 连接,请在任意功能界面按下 💌 🕅

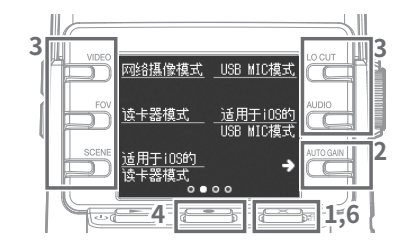

 注意

 请使用支持数据传输的 USB 连接线。

- •本说明书提及的其他产品名称、注册商标和公司名称属于其各所有者。
- iOS 是 Cisco Systems, Inc. (USA)的商标或注册商标。
- HDMI、HDMI高清晰度多媒体接口以及HDMI标志是HDMI Licensing Administrator, Inc.在美国和其他国家的商标或注册商标。
- 注意:本说明书中提及的所有商标和注册商标仅用于功能或特性说明,而非侵犯其各所有者的 版权。

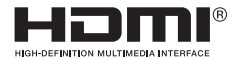

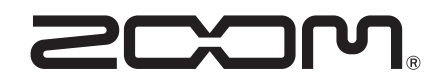

#### ZOOM CORPORATION

4-4-3 Kanda-surugadai, Chiyoda-ku, Tokyo 101-0062 Japan zoomcorp.com